ООО «Региональные цифровые платформы»

ИНН 7017465328

ОГРН 1197031063624

# Инструкция пользователя для веб-сервиса

## «Меры поддержки»

#### Введение

#### Назначение документа

Настоящий документ представляет собой руководство пользователя для веб-сервиса «Меры поддержки».

Полное наименование системы – Меры поддержки предпринимательства.

Настоящее руководство предназначено для ознакомления пользователей с функциональными возможностями системы и содержит описание пользовательского интерфейса и основных действий пользователя при работе в системе.

#### Общие положения

#### Назначение сервиса

Сервис Меры поддержки предназначен для автоматизации подачи заявок на меры поддержки и субсидии для малого и среднего предпринимательства, а также информировании граждан о данных мерах.

#### Условия использования

Для корректной работы системы рекомендуется использовать браузер Google Chrome, версии не ниже 75.

#### Основные функции системы

Веб-сервис Меры поддержки выполняет следующие основные функции:

- Подача заявки на меру поддержки или субсидию с помощью формы;
- Слежение за статусом заявки;
- Информирование населения о существующих мерах поддержки и субсидий за данный период;
- Информирование населения о инфрастуктуре поддержки малому и среднему предпринимательству;

#### Авторизация пользователя

Чтобы приступить к работе в рамках веб-сервиса, необходимо открыть её в браузере, перейдя по ссылке <u>https://biz.tomsk.life,</u> и нажать на кнопку Войти. После чего будет открыто окно авторизации пользователя.

| Электронная почт | a       |              |
|------------------|---------|--------------|
| Пароль           |         |              |
| 🗆 Запомнить меня | За      | были пароль? |
|                  | войти   |              |
| ГО               | суслуги |              |
| W                | R       | 0            |

При первом входе в систему в окне авторизации необходимо ввести имя пользователя, пароль и нажать кнопку Войти.

Навигация внутри веб-сервиса имеет следующую структуру:

Основное меню:

- Меры поддержки
- Мероприятия
- Конкурсы
- Бизнес-пространства
- Креативные пространства
- Инфраструктура поддержки
- Новости

Меню профиля:

- Мой профиль
- Мои заявки
- Мои черновики
- Панель оператора (только для администраторов)
- Выбор активного профиля пользователя из списка

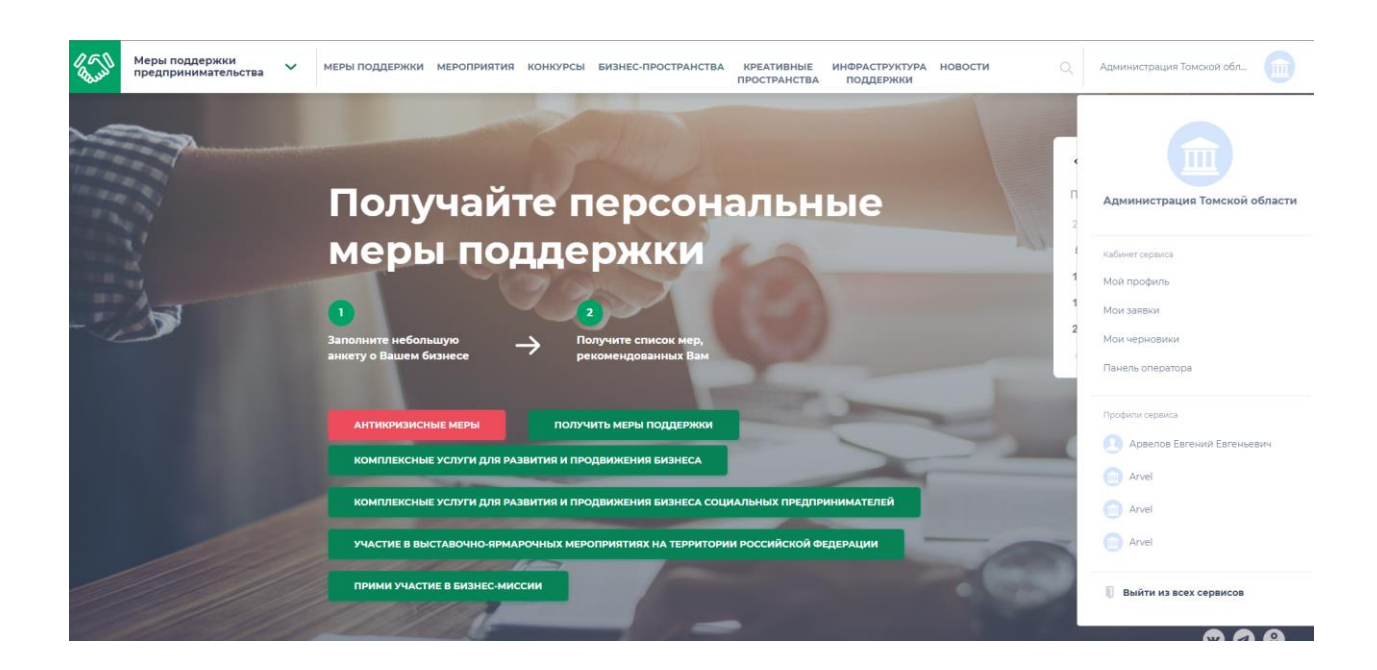

### Основные элементы управления

## Страница Мой профиль

| Мой кабинет сервиса                             | Мой профиль                         |                                                                           |  |
|-------------------------------------------------|-------------------------------------|---------------------------------------------------------------------------|--|
| Мой профиль<br>Отправленные заявки<br>Черновики | Администраци<br>ID: 2ac97cb7-09cf-4 | Администрация Томской области<br>ID: 2ac97cb7-09cf-460e-896e-b215d765f683 |  |
| <b>P</b>                                        | Основная информация                 | Контактная информация                                                     |  |
|                                                 | Дата регистрации                    | Электронная почта                                                         |  |
|                                                 | -                                   | Контактный телефон                                                        |  |
|                                                 | ФИО руководителя                    | —                                                                         |  |
|                                                 | <b>ИНН</b><br>7017069388            | ФИО контактного лица                                                      |  |
|                                                 | <b>КПП</b><br>701701001             |                                                                           |  |
|                                                 | <b>ОГРН</b><br>1027000918218        |                                                                           |  |
|                                                 |                                     |                                                                           |  |

На данной странице можно посмотреть данные пользователя и изменить их.

#### Страница Мои заявки

| Мой кабинет сервиса | Отправленные заявки Статус заявки У                                                                                                    |
|---------------------|----------------------------------------------------------------------------------------------------|
| Мой профиль         | Меры поддержки Мероприятия Конкурсы                                                                                                    |
| Отправленные заявки |                                                                                                    |
| Черновики           | Одобрено                                                                                                    |
|                     | Комплексные услуги для развития и продвижения бизнеса                                                                                                    |
| рыход               | Ваша заявка одобрена. В течение 10 рабочих дней необходимо подписать соглашение на получение<br>одобренной меры поддержки. Выберите удобную дату и время.<br>Комплексная услуга будет оказана Ассоциацией бизнес-консультантов «Асиновский бизнес центр».<br>Тарафон изматежието дата сезач 1062007/06/10 имписат |
|                     | Оценить меру поддержки >                                                                                                    |
|                     | Дата создания: 26.05.2022 17:40:57<br>Дата отправки заявки на рассмотрение: 26.05.2022 17:40:57                                                                                                    |
|                     | Дата назначения куратора: 26.05.2022 18:06:08<br>Ваша заявка зарегистрирована 25.05.2022                                                                                                    |
|                     |                                                                                                    |
|                     |                                                                                                    |
|                     | Одобрено                                                                                                    |
|                     | Комплексные услуги для развития и продвижения бизнеса                                                                                                    |
|                     | Ваша заявка одобрена. В течение 10 рабочих дней необходимо подписать соглашение на получение                                                                                                    |

На данной странице можно посмотреть список отправленных заявок, их данные, включая статус. Также имеется возможность доотправки данных по заявке через форму в случае, если заявка имеет статус На доработку.

Страница Меры поддержки

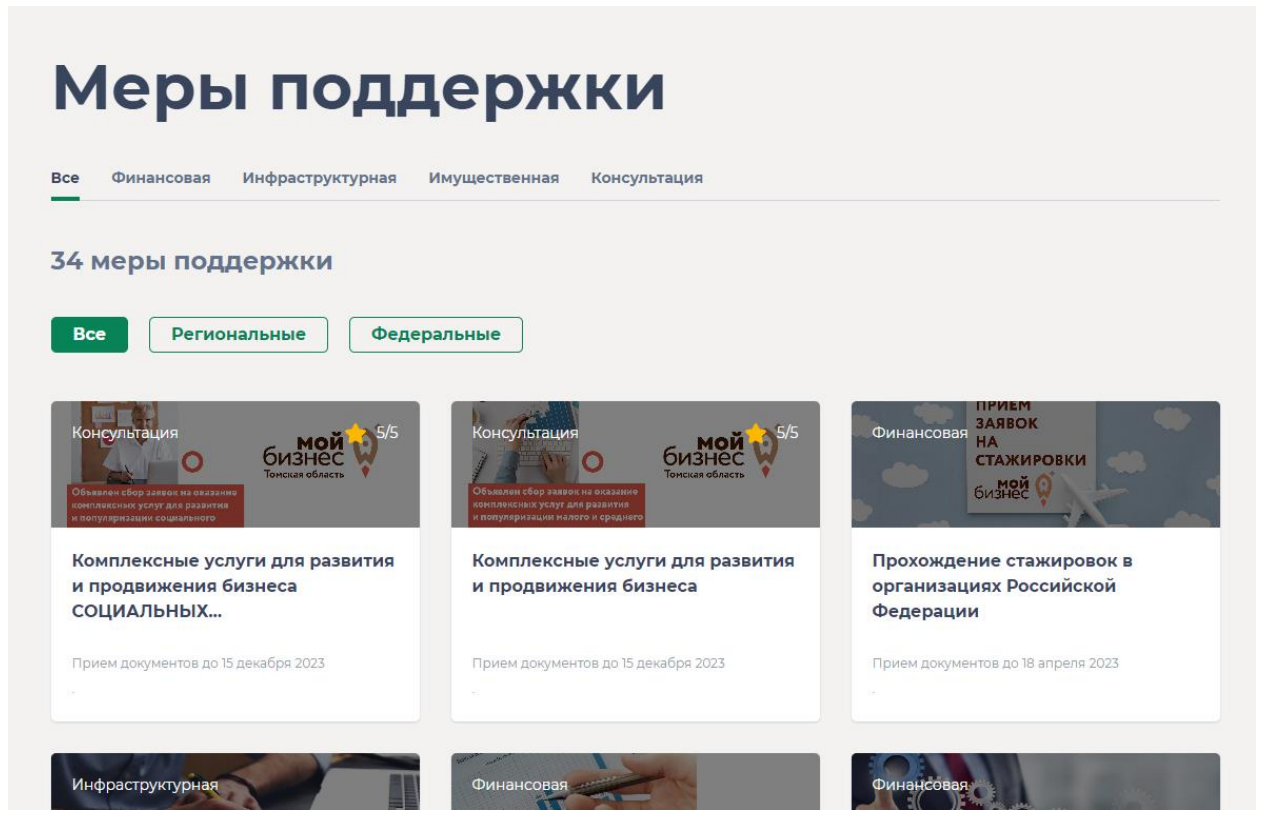

На данной странице можно ознакомиться со списком Мер поддержек.

При клике на элемент списка открывается страница с подробным описанием по мере поддержке.

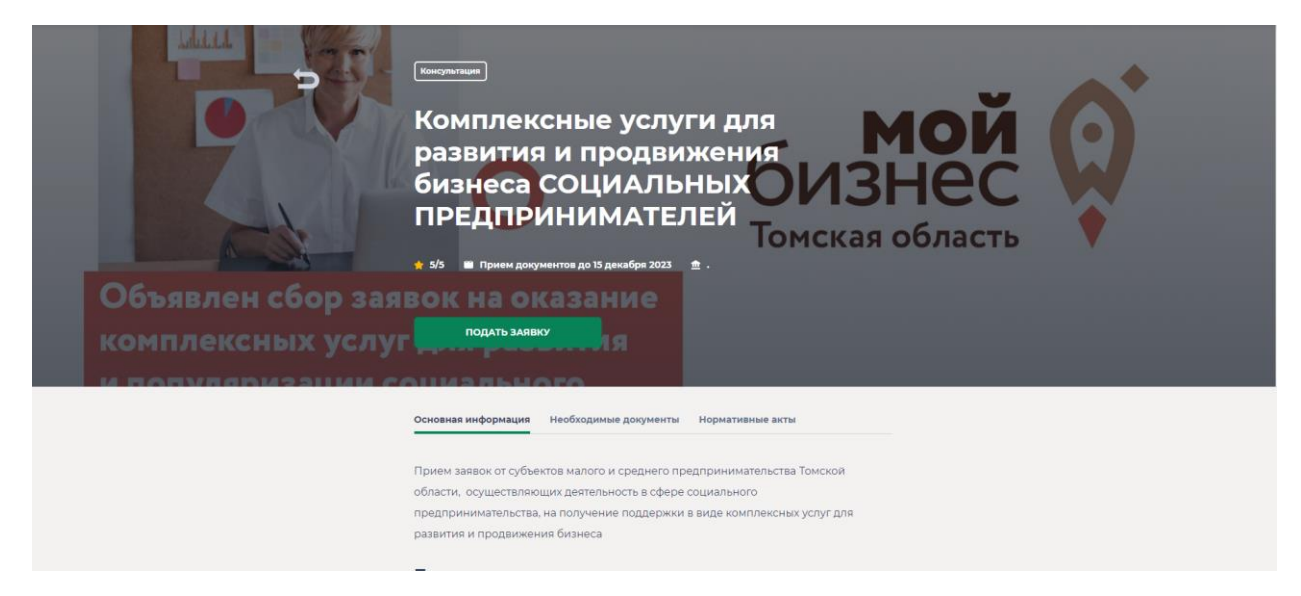

На данной странице можно ознакомиться с основной информацией по мере, необходимым документам для подачи заявки и нормативным актам.

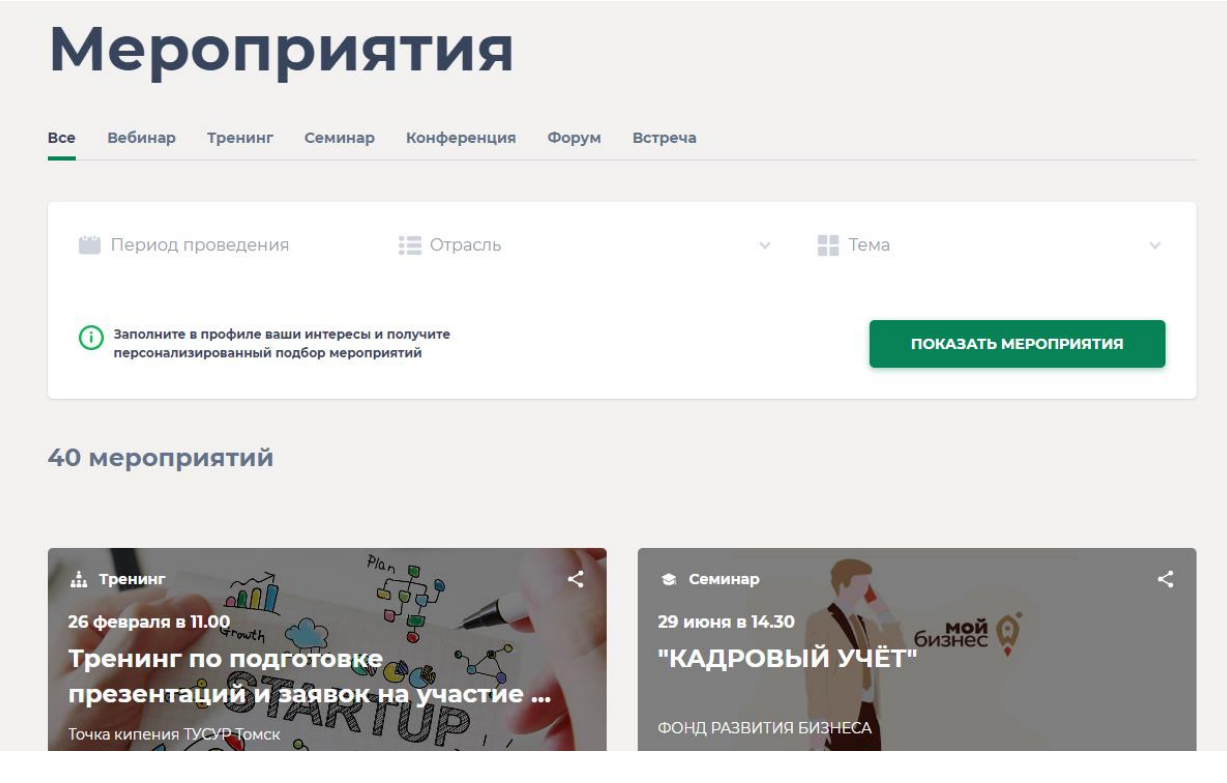

На данной странице можно ознакомиться со списком активных мероприятий, вебинаров и тренингов.

При клике на элемент списка открывается страница с подробным описанием по мероприятию.

| <ul> <li>⇒</li> <li>26 desiparsi – 27.</li> <li>&gt; 100</li> <li>&gt; Towas kunekure TYCYP<br/>Toward</li> </ul> | <ul> <li>         твиние         Тренинг по подготовке         презентаций и заявок на         участие в конкурсе Startup Tour         2022         </li> <li>         Ниог          Тинивали</li></ul> |
|----------------------------------------------------------------------------------------------------|----------------------------------------------------------------------------------------------------|
| Основная<br>информация                                                                                            | Бесплатный тренинг по подготовке презентаций и заявок на<br>участие в конкурсе Startup Tour 2022<br>Регистрация на мероприятие по ссылке https://leader-<br>id.ru/events/266479                         |
|                                                                                                    | Кому подходит<br>Физическое лицо, Юридическое лицо, Индивидуальный предприниматель                                                                                                    |
| Kaw ata                                                                                                    | 18 марта в Новосибирске пройдёт региональный этап конкурса Open Innovations                                                                                                    |

На данной странице можно ознакомиться с датой проведения, основной информацией и организатором мероприятия.

Страница Конкурсы

| Конкурсы                                                                                                    |                                   |
|----------------------------------------------------------------------------------------------------|-----------------------------------|
| Все Конкурс Субсидия Грант Премия                                                                                                    |                                   |
| 1 конкурс                                                                                                    |                                   |
| Все Региональные Федеральные                                                                                                    |                                   |
| 1 · M/2                                                                                                    |                                   |
| With the state of the state of | Прими участие в Бизнес-<br>миссии |
| A S                                                                                                    |                                   |
| Ne SS                                                                                                    |                                   |

На данной странице можно ознакомиться со списком конкурсов.

При клике на элемент списка открывается страница с подробным описанием по конкурсу.

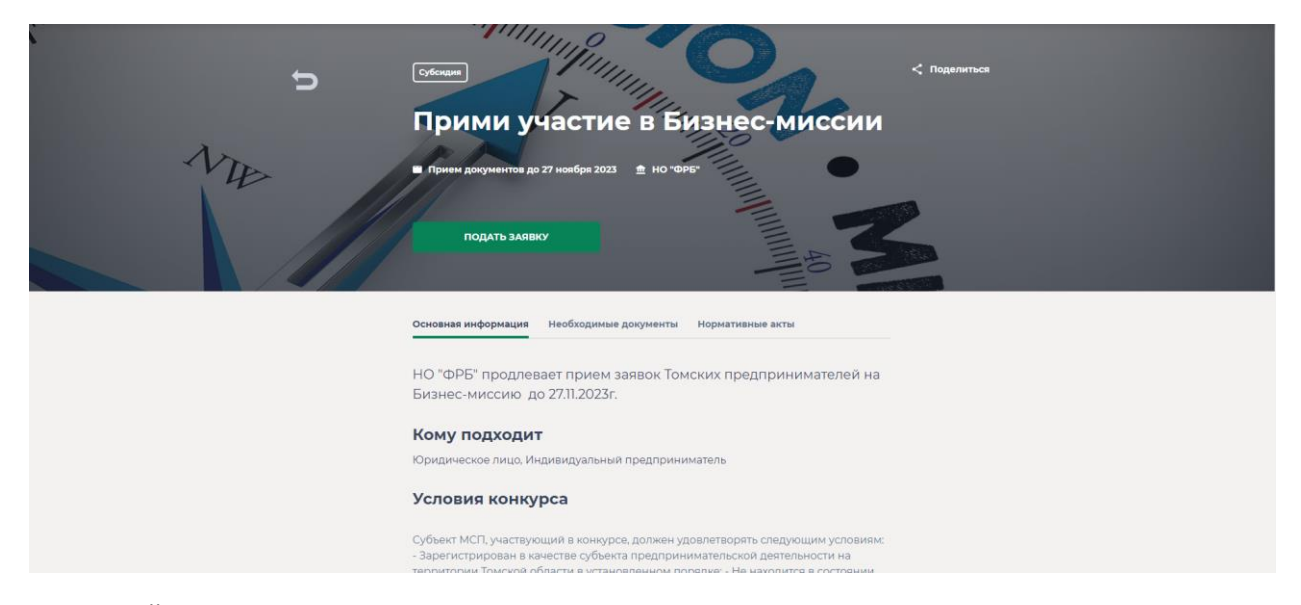

На данной странице можно ознакомиться с условиями конкурса и подать заявку на участие.

#### Страница Креативные пространства

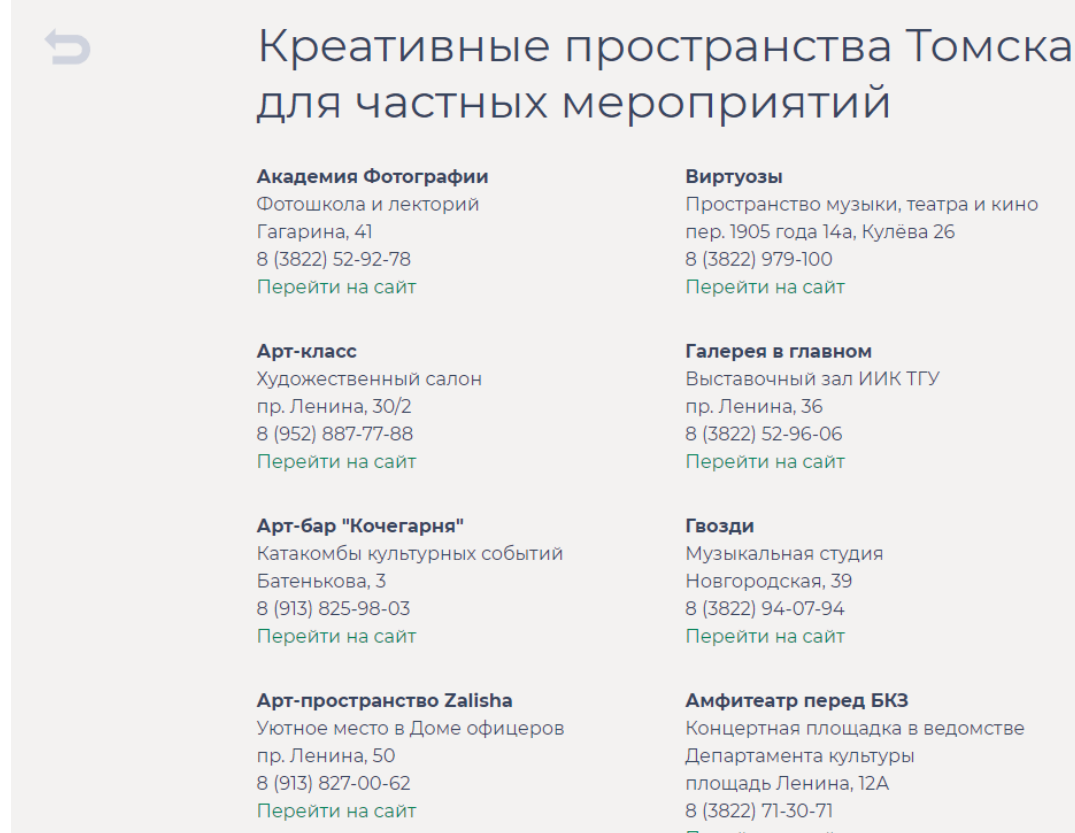

На данной странице представлен различный список мест для частных мероприятий.

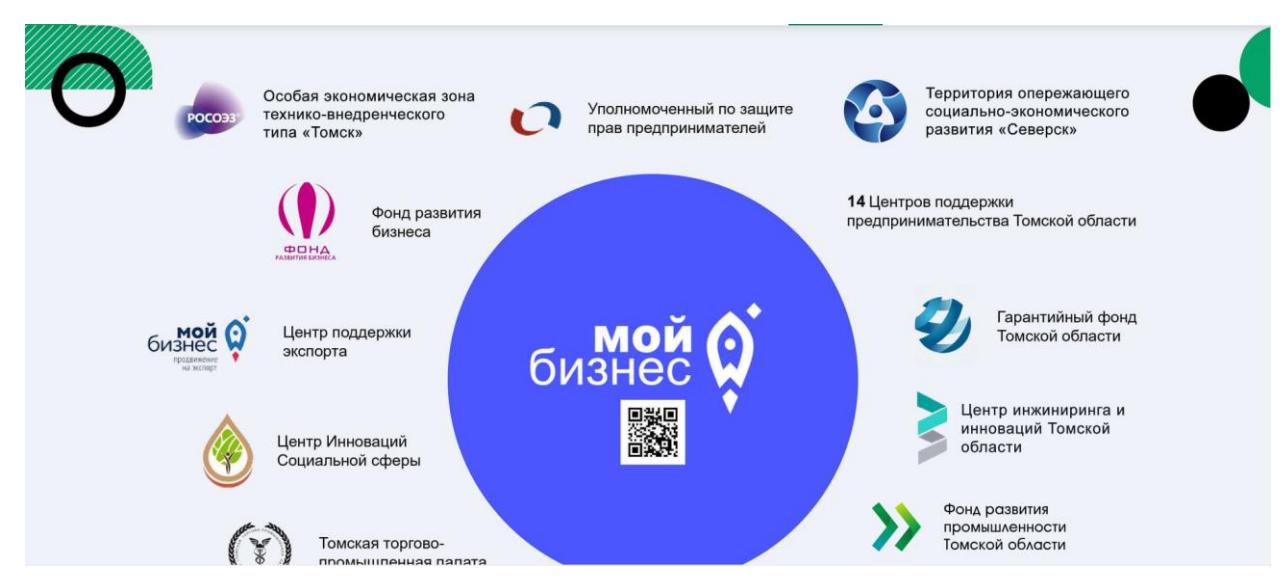

#### Страница Инфраструктура поддержки

На данной странице представлен интерактивный список различных учреждений, участвующих в помощи малому и среднему предпринимательству.

Перейти на сайт

#### Страница Новости

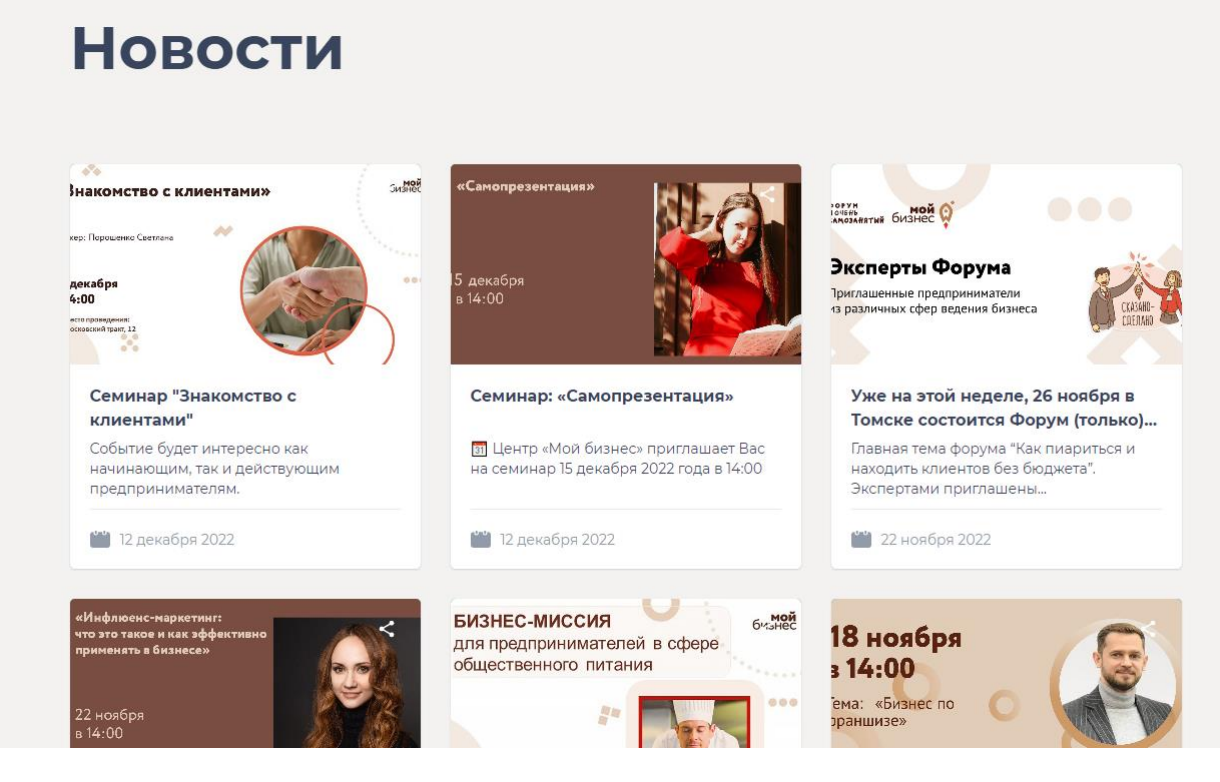

На данной странице можно ознакомиться со новостей сервиса.

При клике на элемент списка открывается страница с подробным описанием новости.

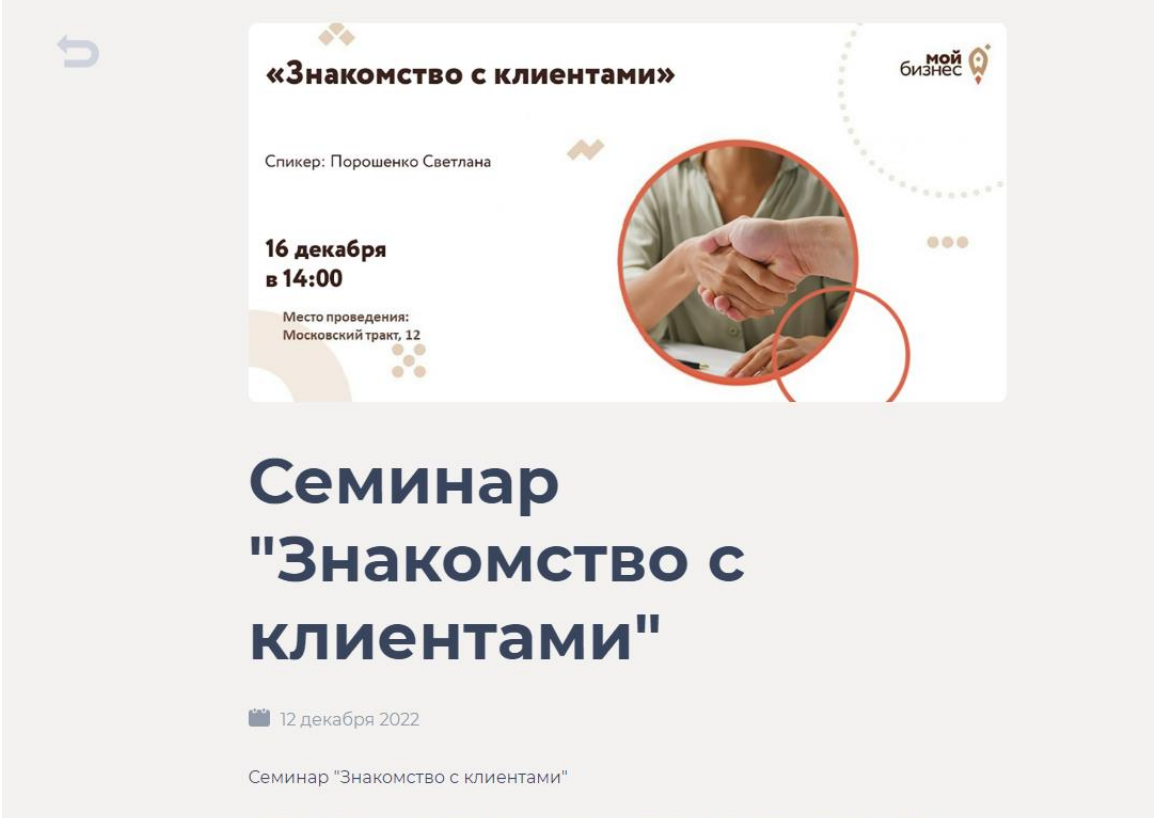

Центр «Мой бизнес» приглашает Вас на семинар 16 декабря 2022 года в 14:00